A réception de son avis des sommes à payer (ASAP), l'usager se connecte en mode sécurisé sur la page de paiement de la DGFiP <u>https://www.payfip.gouv.fr</u> dont l'adresse est indiquée sur son ASAP. Il saisit dans le formulaire proposé l'identifiant de la collectivité.

| RÉPUBLIQUE<br>FRANÇAISE<br>Libri<br>Posternid | PayFiP. GOUV. IT<br>La solution de parement de la Direction Générale des Finances Publiques.                                                                                                    | RÉPUBLIQUE<br>RÉPUBLIQUE<br>L'Andre<br>Londer<br>Reditit<br>Reditit<br>Redit<br>Reditit<br>Reditit<br>Reditit<br>Reditit<br>Reditt<br>Reditt<br>Re |  |  |
|-----------------------------------------------|----------------------------------------------------------------------------------------------------|----------------------------------------------------------------------------------------------------|--|--|
| 179                                           | SITE DE TELÉPAIEMENT DE LA DIRECTION GÉNÉRALE<br>DES FINANCES PUBLICIOUES<br>La Draction Générale des Finances Publiques met à votre disposition ce site<br>pour faciliter le paiement des créances publiques. | SAISIR L'IDENTIFIANT STRUCTURE PUBLIQUE Veuillez renseigner l'identifiant structure publique : Identifiant structure publique :                                                                                                    |  |  |
|                                               | TIPI se modernise et devient PAYFiP pour mieux vous servir.                                                                                                    |                                                                                                    |  |  |
|                                               | PayEP vous permet de payer vas factures publiques (hors impfos) 24h24, 7/7, en toule sécurité.<br>Ces sécurités<br>PAYER VOS FACTURES PUBLIQUES                                                                | Valider Annuler                                                                                                    |  |  |

Ensuite, il saisit la référence et le montant de sa dette ainsi que son adresse de courrier électronique pour recevoir le ticket de télé-paiement (ce ticket sera reçu parallèlement par le comptable public). Le choix du moyen de paiement lui est alors proposé.

|                                                                                                    |                                                              | RÉPUBLIQUE<br>FRANÇAIŠE<br>Likeri<br>İşaliti<br>Fraternitê | PayFiP.gouv.              | Frinances Publiques.                                                 | PAT                                                                                          |                                                                                     |  |
|----------------------------------------------------------------------------------------------------|--------------------------------------------------------------|------------------------------------------------------------|---------------------------|----------------------------------------------------------------------|----------------------------------------------------------------------------------------------|-------------------------------------------------------------------------------------|--|
|                                                                                                    |                                                              |                                                            |                           |                                                                      |                                                                                              |                                                                                     |  |
|                                                                                                    |                                                              | Veuillez renseigner la                                     | a référence de la dette : |                                                                      |                                                                                              |                                                                                     |  |
|                                                                                                    |                                                              | laen                                                       | Référence : *             | ·                                                                    | 0                                                                                            |                                                                                     |  |
|                                                                                                    |                                                              |                                                            |                           |                                                                      | *champ obligatoire                                                                           |                                                                                     |  |
|                                                                                                    |                                                              |                                                            | V                         | alider Annuler                                                       |                                                                                              |                                                                                     |  |
|                                                                                                    |                                                              |                                                            |                           | EPUBLIQUE<br>FRANÇAISE<br>Linet<br>Igalit<br>Famina                  | PayFiP, gouv, fr<br>La solution de patement de la Directora Cheferia des Finances Publiques. | PAY                                                                                 |  |
| FRANÇAISE<br>Liberté<br>Egalité<br>Fraternité                                                                                                    | La solution de paiement de la Direction Générale des Finance | s Publiques.                                               | FAT                       |                                                                      | Informations sur la dette                                                                    |                                                                                     |  |
| RÉFÉRENCES                                                                                                    |                                                              |                                                            |                           | Collectivité : POITIERS<br>Référence de la dette : 2021-EA-00-000000 |                                                                                              |                                                                                     |  |
| Pour effectuer votre règlement au profit de la collectivité : POITIERS, merci de préciser les informations suivantes : Référence de la dette : 2021-EA-00-000000 |                                                              |                                                            |                           |                                                                      | Montant : 356,396<br>Adresse électronique :                                                  |                                                                                     |  |
| Montant: * e U                                                                                                    |                                                              |                                                            |                           | Choix du mode de palement                                            |                                                                                              |                                                                                     |  |
| Co                                                                                                    | onfirmez l'adresse saisie : *                                |                                                            | *champs obligatoires      |                                                                      | Payer par prélévement                                                                        | Pour poursuivre cette procédure, vous<br>devrez saisir vos identifiants impots gouv |  |
|                                                                                                    | Valider                                                      | Annuler                                                    |                           |                                                                      | Payer par carte bancaire                                                                     | e= 😔 VISA                                                                           |  |
|                                                                                                    |                                                              |                                                            |                           |                                                                      | Annuler                                                                                      |                                                                                     |  |

Guide\_de\_mise\_en\_oeuvre PayFip\_Site\_DGFiP\_v22\_mai2021.odt